# Inhaltsverzeichnis

| Willkommen beim Drucker              | 2  |
|--------------------------------------|----|
| Auflagewalze und Druckkopf reinigen  | 3  |
| Drucker reinigen                     | 4  |
| Drucker reinigen                     | 4  |
| Etikettenstaus beseitigen            | 5  |
| Material in linken Drucker einlegen  | 6  |
| Material in rechten Drucker einlegen | 8  |
| Drucker – Übersicht                  | 10 |
| Materialspezifikationen              | 11 |
| Systemspezifikationen                | 12 |

#### Willkommen beim Drucker

Der Drucker ist in zwei Modellen erhältlich: als Grundausführung und mit erweitertem Funktionsumfang. Das Modell mit erweitertem Funktionsumfang enthält zwei Druckköpfe, WLAN-Funktion, einen HDMI-Anschluss und zwei USB-A-Anschlüsse. Die Grundausführung enthält einen einzelnen Drucker (nur linker Drucker) mit einem USB-A-Anschluss. Weitere Informationen über die Anschlüsse des Druckers finden Sie unter *Drucker – Übersicht*.

Zum Einlegen von Material in Ihren Drucker lesen Sie <u>Material in linken Drucker einlegen</u> und <u>Material in rechten Drucker</u> <u>einlegen</u>.

Zur richtigen Pflege Ihres Druckers richten Sie sich nach den Druckerwartungsthemen.

- Display reinigen
- Auflagewalze und Druckkopf reinigen
- Drucker reinigen
- Etikettenstaus beseitigen

Weitere Informationen über den Drucker und Druckmaterial finden Sie unter <u>Systemspezifikationen</u> und <u>Materialspezifikationen</u>.

#### **Rechtliche Hinweise**

Für alle Produkte und Programme gilt eine entsprechende schriftliche Gewährleistung. Dabei handelt es sich um die einzige Garantie, die dem Kunden zur Verfügung steht. Avery Dennison behält sich das Recht vor, am Produkt, den zugehörigen Programmen und deren Verfügbarkeit jederzeit und ohne vorherige Ankündigung Änderungen vorzunehmen. Obwohl Avery Dennison alle Anstrengungen hinsichtlich der Vollständigkeit und Genauigkeit der Informationen in diesem Handbuch unternommen hat, ist das Unternehmen bei jeglichen Auslassungen oder ungenauen Angaben nicht haftbar. Jegliche Updates werden in spätere Versionen dieses Handbuchs integriert.

©2019 Avery Dennison Corporation. Alle Rechte vorbehalten. Diese Publikation darf ohne die vorherige schriftliche Genehmigung von Avery Dennison weder ganz noch teilweise auf irgendeine Weise vervielfältigt, übertragen, in einem Datenabfragesystem gespeichert oder in eine andere Sprache übertragen werden

#### Marken

Avery Dennison® ist eine eingetragene Marke der Avery Dennison Corporation. TC94180HHLP\_AC (4/20)

#### Auflagewalze und Druckkopf reinigen

Reinigen Sie die Auflagewalze und den Druckkopf jeweils nach Verwendung von fünf Etikettenrollen oder wenn Aussetzer im Druckbild zu sehen sind.

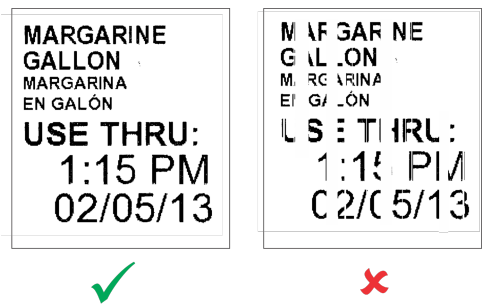

- 1. Entfernen Sie ggf. eingelegte Etiketten.
- 2. Entfernen Sie die Materialschlitzabdeckung mit einem Plastikutensil.

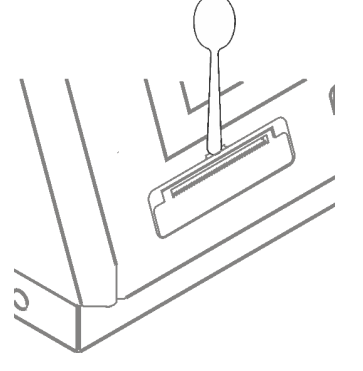

3. Drücken Sie mit dem Plastikutensil auf den L-förmigen Bügel. Dadurch wird die Auflagewalze freigegeben. Sie müssen die Vorderabdeckung möglicherweise leicht öffnen, um die Auflagewalze auszuwerfen.

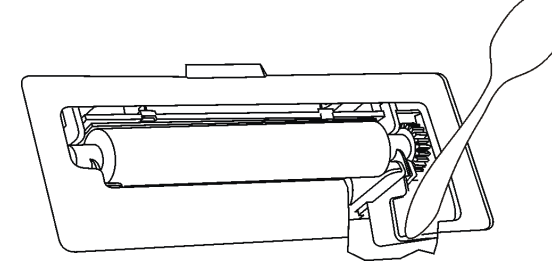

4. Reinigen Sie die Auflagewalze und den Druckkopf mit einem in Isopropylalkohol getränkten Wattestäbchen.

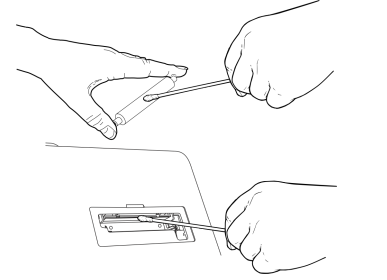

- 5. Lassen Sie die Teile trocknen.
- 6. Setzen Sie die Auflagewalze wieder ein. Schließen Sie die Abdeckung, sodass sie einrastet.
- 7. Legen Sie die Etiketten wieder ein. Weitere Informationen finden Sie unter <u>Material in den linken Drucker einlegen</u> bzw. <u>Material in den rechten Drucker einlegen</u>.

### Drucker reinigen

- Befeuchten Sie ein Tuch mit etwas Wasser und wischen Sie das Druckergehäuse ab.
- Öffnen Sie die Abdeckung und beseitigen Sie Papierstaub mit einer Bürste mit weichen Borsten.
- Verwenden Sie keine Haushaltsreiniger zum Reinigen des Druckers.

#### Etikettenstaus beseitigen

Gehen Sie zum Beseitigen eines Etikettenstaus folgendermaßen vor:

- 1. Öffnen Sie die Abdeckung.
- 2. Reißen Sie das Material ab und entnehmen Sie die Etikettenrolle.
- 3. Entfernen Sie die gestauten Etiketten. Verwenden Sie zum Entfernen der Etiketten keine scharfen oder spitzen Gegenstände. Dies könnte den Drucker beschädigen.
- 4. Entfernen Sie etwaiges Klebematerial von der Auflagewalze. Entfernen Sie das Klebematerial mit einem in Isopropylalkohol getränkten Wattestäbchen.
- 5. Legen Sie die Etiketten wieder ein. Schließen Sie die Abdeckung.

#### Siehe auch

Auflagewalze und Druckkopf reinigen

#### Material in linken Drucker einlegen

- 1. Schalten Sie den Drucker ein (drücken Sie die Ein/Aus-Taste an der linken Geräteseite).
- 2. Öffnen Sie die Abdeckung.
- 3. Ziehen Sie an der Materialklappe.

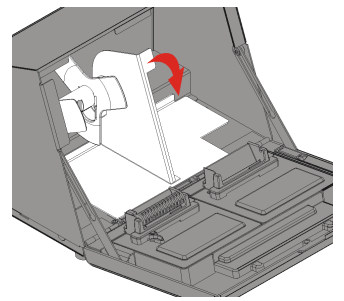

4. Entriegeln Sie die Materialführung.

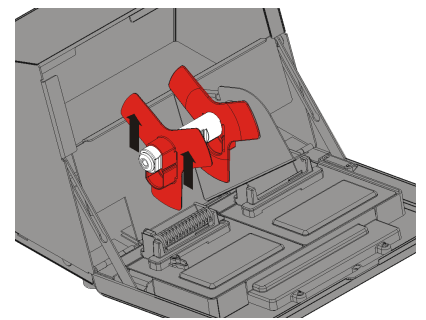

- 5. Entnehmen Sie die Materialführung aus dem Materialhalter.
- 6. Setzen Sie eine Etikettenrolle (bedruckbare Seite nach oben) auf den Materialhalter.
- 7. Schieben Sie die Materialführung auf den Materialhalter, bis sie das Material berührt.

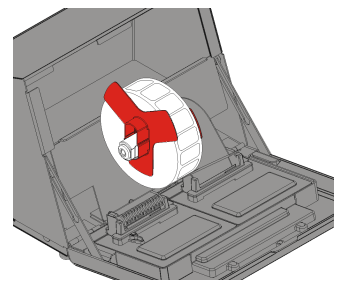

8. Verriegeln Sie die Materialführung.

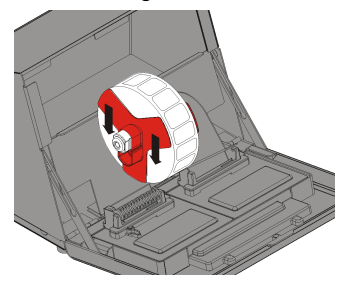

- 9. Stellen Sie die Materialklappe zurück.
- 10. Reißen Sie das Material gerade ab, bevor Sie es in den Drucker einlegen.
- 11. Führen Sie die Etiketten an der Innenkante entlang in den Schlitz (hinter der weißen Rolle). Das Material wird vom Drucker vorgeschoben.

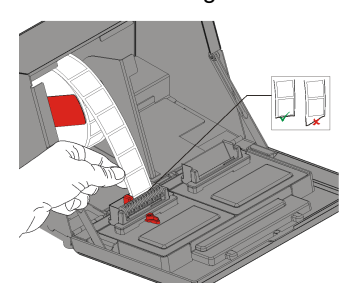

- 12. Schieben Sie den Materialhebel an das Material.
- 13. Schließen Sie den Materialhebel.

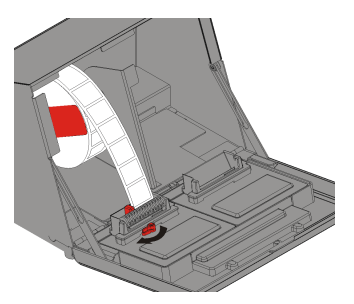

14. Schließen Sie die Abdeckung.

Xiehen Sie bei Verwendung von Endlosmaterial gedruckte Etiketten nach unten ab (nicht nach oben).

Siehe auch Drucker – Übersicht Material in rechten Drucker einlegen

#### Material in rechten Drucker einlegen

- 1. Schalten Sie den Drucker ein (drücken Sie die Ein/Aus-Taste an der linken Geräteseite).
- 2. Öffnen Sie die Abdeckung.
- 3. Ziehen Sie an der Materialklappe.

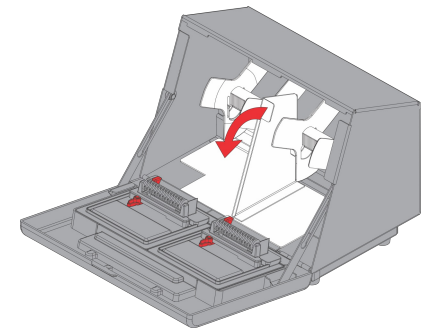

- 4. Entriegeln Sie die äußere Materialführung und entnehmen Sie sie.
- 5. Setzen Sie eine Etikettenrolle (bedruckbare Seite nach oben) auf den Materialhalter.
- 6. Setzen Sie die äußere Materialführung auf den Materialhalter und lassen Sie sie einrasten.

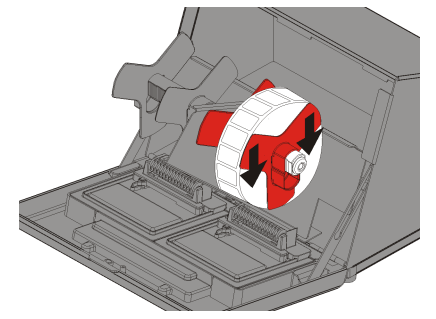

7. Entriegeln Sie die innere Materialführung und verschieben Sie diese, bis sie das Material berührt. Lassen Sie sie einrasten.

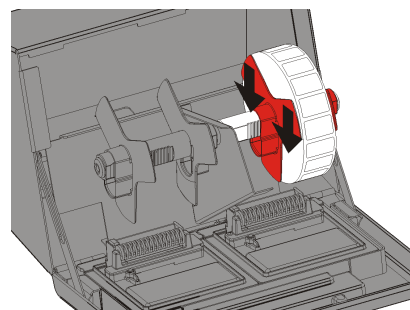

- 8. Stellen Sie die Materialklappe zurück.
- 9. Führen Sie die Etiketten an der Außenkante entlang in den Schlitz. Das Material wird vom Drucker vorgeschoben.
- 10. Reißen Sie das Material gerade ab, bevor Sie es in den Drucker einlegen.
- 11. Schieben Sie den Materialhebel an das Material und schließen Sie ihn.

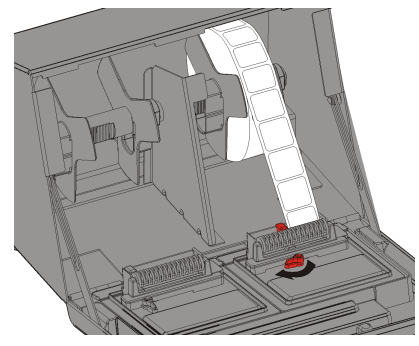

12. Schließen Sie die Abdeckung.

Xiehen Sie bei Verwendung von Endlosmaterial gedruckte Etiketten nach unten ab (nicht nach oben).

## Siehe auch

Drucker – Übersicht Material in linken Drucker einlegen

## Drucker – Übersicht

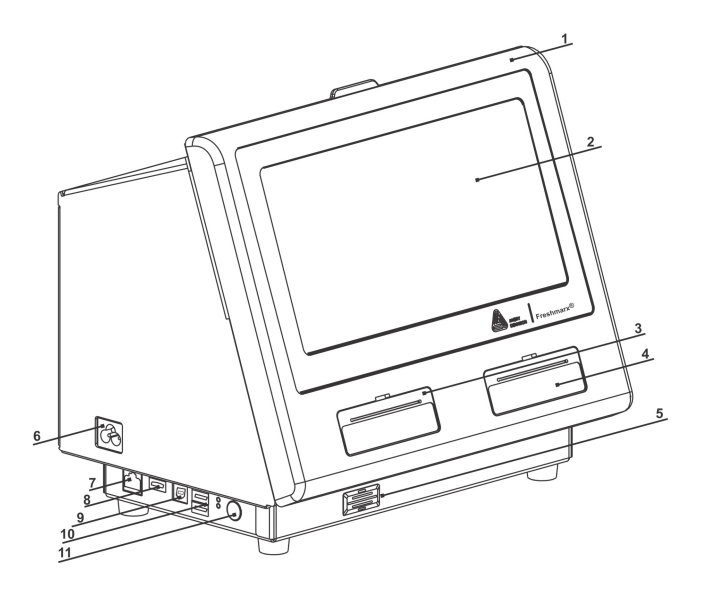

| 1. | Abdeckung          | 7.  | Ethernet-Anschluss    |
|----|--------------------|-----|-----------------------|
| 2. | Display            | 8.  | HDMI-Anschluss*       |
| 3. | Linker Drucker     | 9.  | USB-Anschluss (Typ B) |
| 4. | Rechter Drucker    | 10. | USB-Anschluss (Typ A) |
| 5. | Lautsprecher       | 11. | Ein/Aus-Taste         |
| 6. | Netzkabelanschluss |     |                       |

\* Zum Übertragen des Druckerbildschirms auf ein TV-Gerät / einen Monitor verbinden Sie den Drucker über ein HDMI-Kabel (nicht im Lieferumfang enthalten) mit dem TV-Gerät/Monitor. Durch eine HDMI-Verbindung werden die Druckerlautsprecher deaktiviert.

### Siehe auch

Willkommen beim Drucker Systemspezifikationen

## Materialspezifikationen

| Materiallänge  | MindestensHöchstens |                |
|----------------|---------------------|----------------|
|                | 0,79" (20 mm)       | 10,0" (254 mm) |
| Materialbreite | MindestensHöchstens |                |
|                | 0,75" (19 mm)       | 2,3" (58 mm)   |
| Siehe auch     |                     |                |

<u>Drucker – Übersicht</u> Systemspezifikationen

## Systemspezifikationen

| P                                                    |                                                     |  |  |  |
|------------------------------------------------------|-----------------------------------------------------|--|--|--|
| Höhe                                                 | 10,92" (277,37 mm)                                  |  |  |  |
| Breite:                                              | 11,86" (301,41 mm)                                  |  |  |  |
| Tiefe:                                               | 8,41" (213,61 mm)                                   |  |  |  |
| 0 auria hau                                          | 13,6 lbs (6,2 kg), ohne Material, einzelner Drucker |  |  |  |
| Gewicht:                                             | 14,2 lbs (6,4 kg), ohne Material, zwei Drucker      |  |  |  |
|                                                      | 15,9 lbs (7,2 kg), ohne Material, einzelner Drucker |  |  |  |
| Versandgewicht:                                      | 16,4 lbs (7,4 kg), ohne Material, zwei Drucker      |  |  |  |
| <b>.</b>                                             | 100–240 V Wechselspannung, 47 bis 63 Hz Eingang     |  |  |  |
| Stromversorgung:                                     | Netzteile 24 V Gleichstrom, 90 W an System          |  |  |  |
| <b>_</b>                                             | Betrieb: 32 bis 122 ° F (0 bis 50 ° C)              |  |  |  |
| Betriebsumgebung:                                    | Lagerung: –4 bis 149 ° F (–20 bis 65 ° C)           |  |  |  |
| Relative Luftfeuchtigkeit:0-90 % nicht kondensierend |                                                     |  |  |  |
| Druckkopf:                                           | 203 dpi (8,0 Punkte pro mm)                         |  |  |  |
| Druckverfahren:                                      | verfahren: Thermodirektdruck                        |  |  |  |
| Display:                                             | Kapazitiver Sensorbildschirm 10" (254 mm)           |  |  |  |
| Arbeitsspeicher:                                     | 16 GB eMMC Flash; 2 GB RAM                          |  |  |  |

Siehe auch

Drucker – Übersicht

Materialspezifikationen

# Glossar